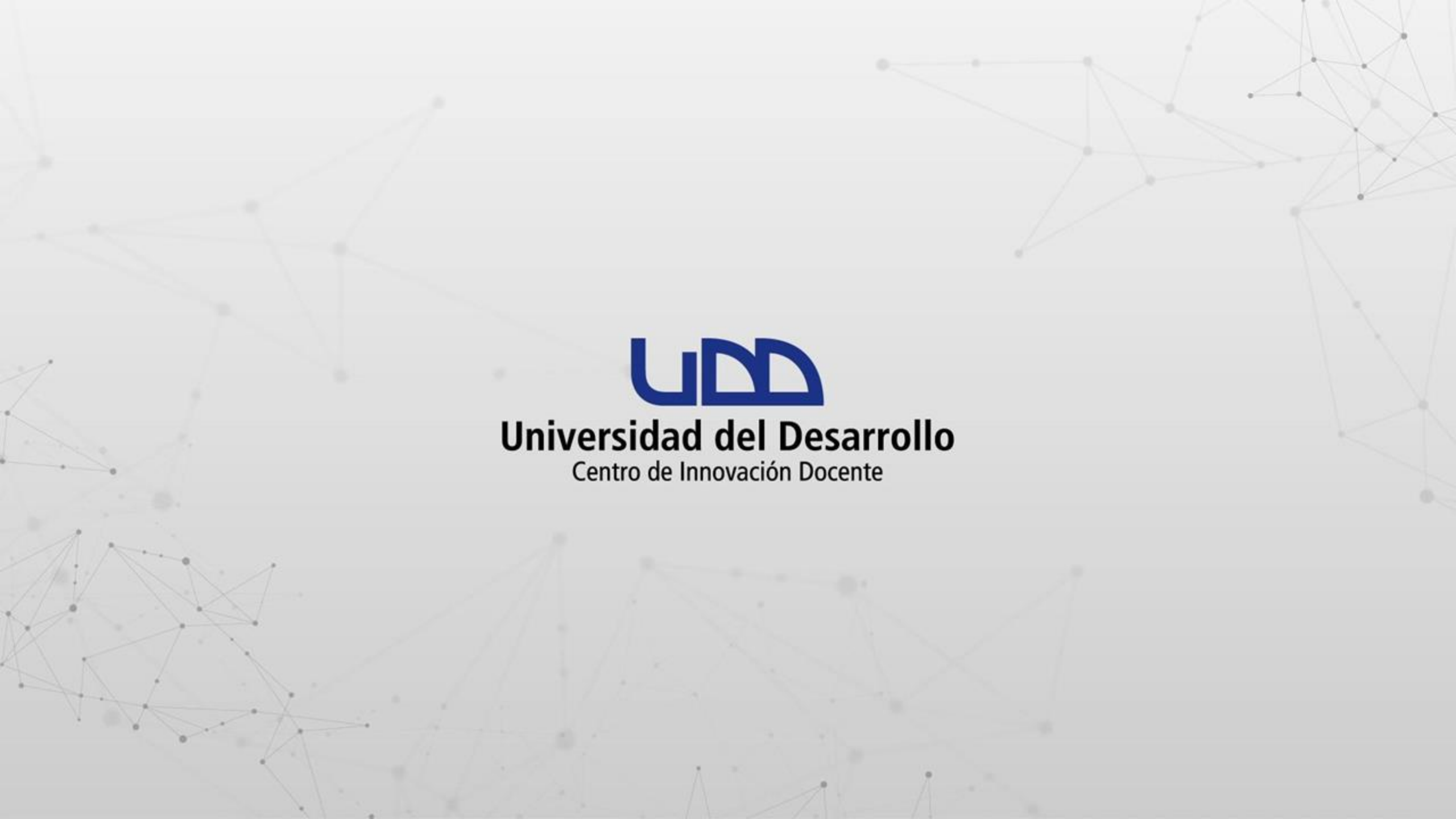

# ¿CÓMO RESOLVER EL ERROR 2216 DE ZOOM?

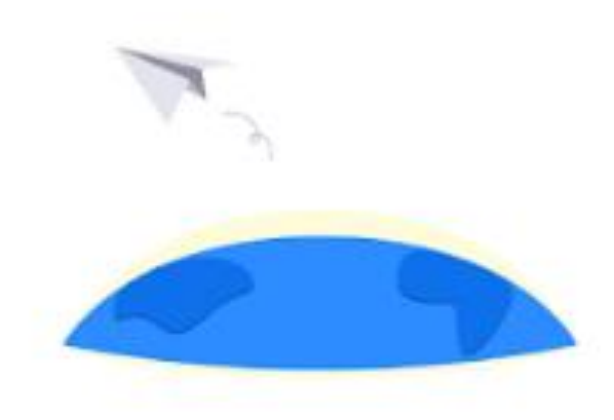

#### Warning

The instructor's email(caespinozac@udd.cl) is invalid(2216).

Error Code 2216 - INT\_0e0df74d514070ff

### **PASO 1:**

En tu navegador, ingresa a https://udd.zoom.us y haz clic en Iniciar sesión con SSO.

#### zoom

¿Es nuevo en Zoom? Regístrese gratis Soporte Español 🗸

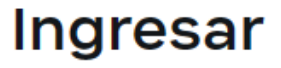

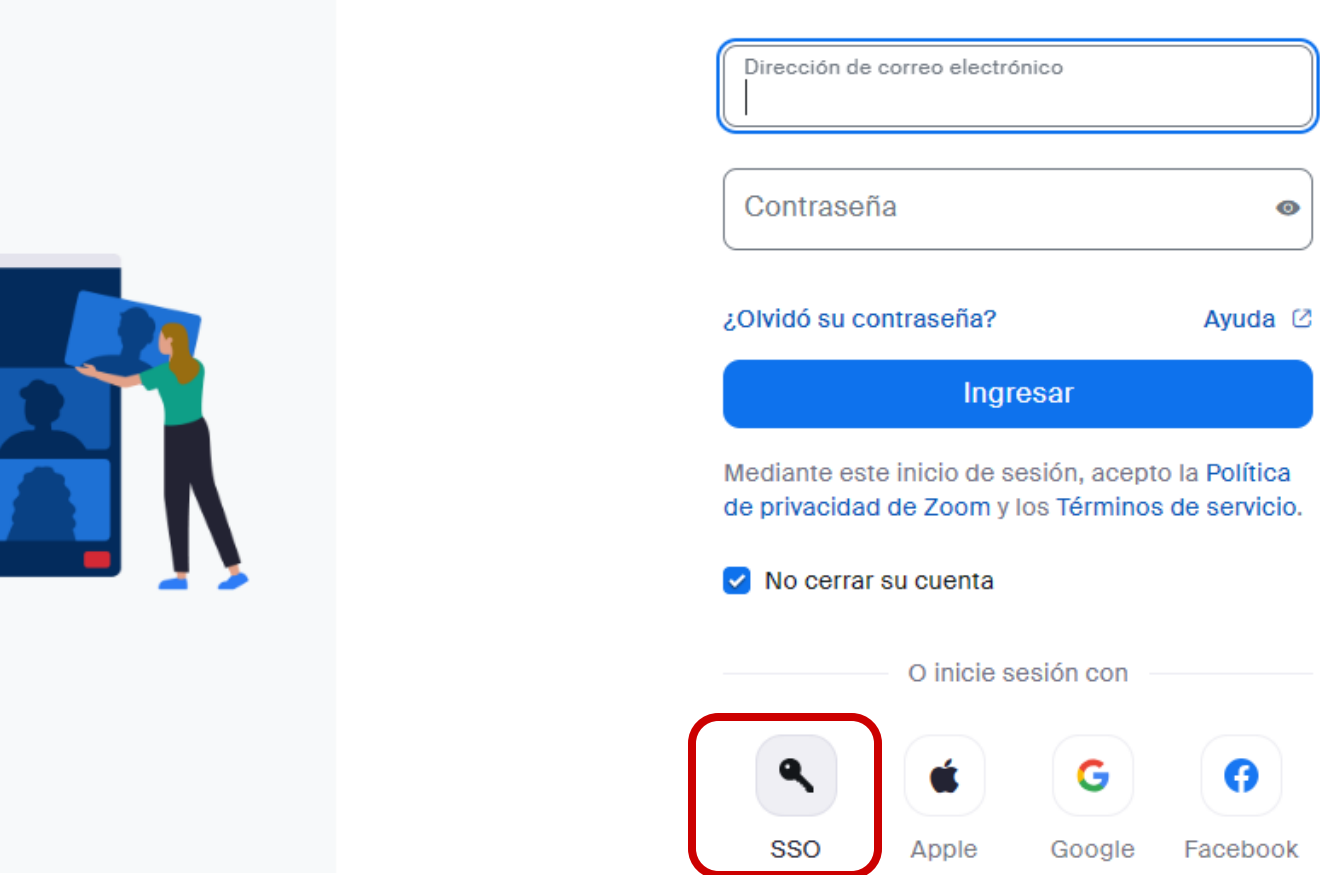

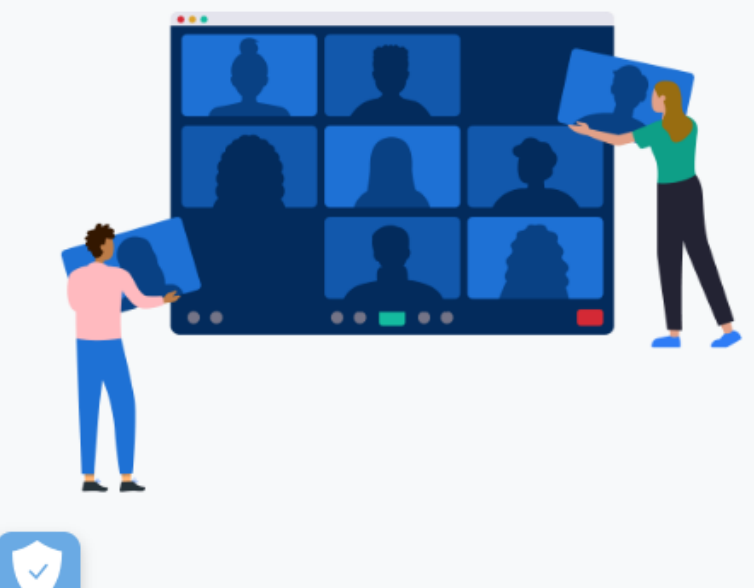

avascript:void(0)

#### **PASO 2:**

Ingresa el dominio de la compañía UDD y continuar.

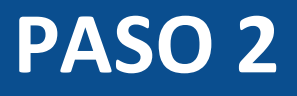

#### zoom

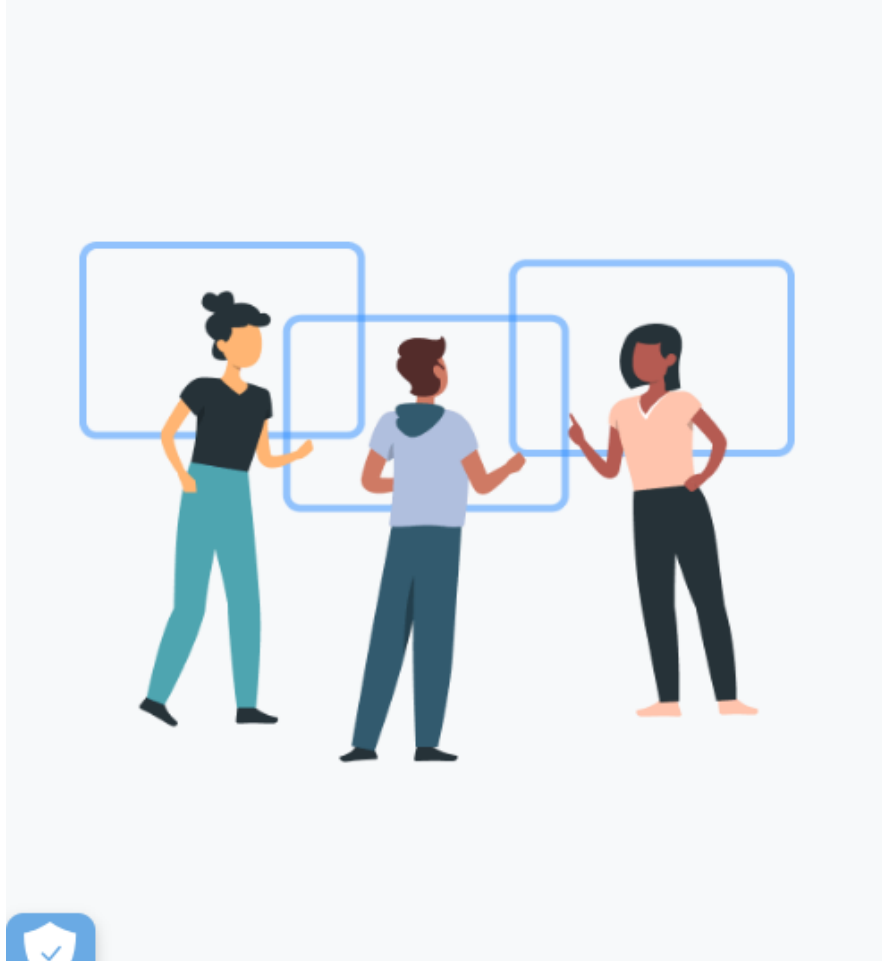

#### Iniciar Sesión Con SSO

| Introduzca el dominio d       | e su empresa.  |
|-------------------------------|----------------|
| Dominio de la compañía<br>udd | .zoom.us       |
|                               | Ayuda 🖄        |
| Continuar                     |                |
| No conozco el dominio         | de la compañía |

#### **PASO 3:**

Ingresa los datos asociados a tu cuenta de correo @udd.cl y haz clic en Acceder.

| Universidad del Desarrollo<br>Universidad de Excelencia                                    |  |
|--------------------------------------------------------------------------------------------|--|
| Accede a tu cuenta en<br>Universidad del Desarrollo<br>farodriguez                         |  |
| Acceder<br>¿Olvidaste tu usuario o contraseña?<br>* (Solo alumnos de pregrado o postgrado) |  |

### **PASO 4:**

# A continuación, confirma tu fecha de nacimiento y haz clic en Continuar.

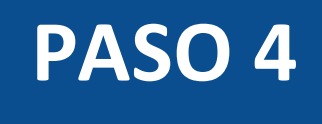

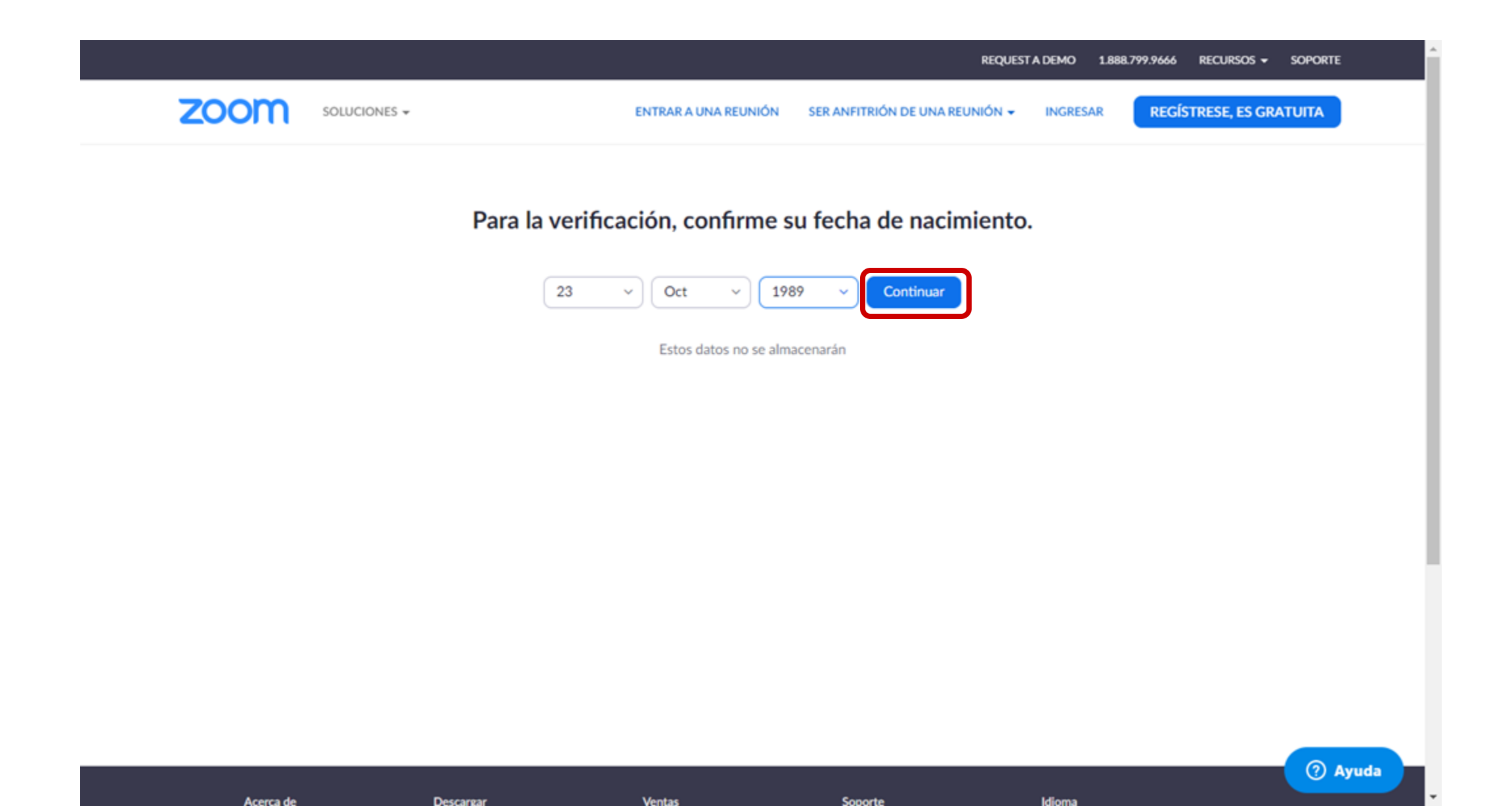

## **PASO 5:**

Haz clic en Crear cuenta.

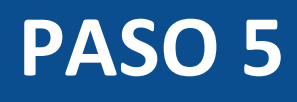

#### zoom

Soporte Español -

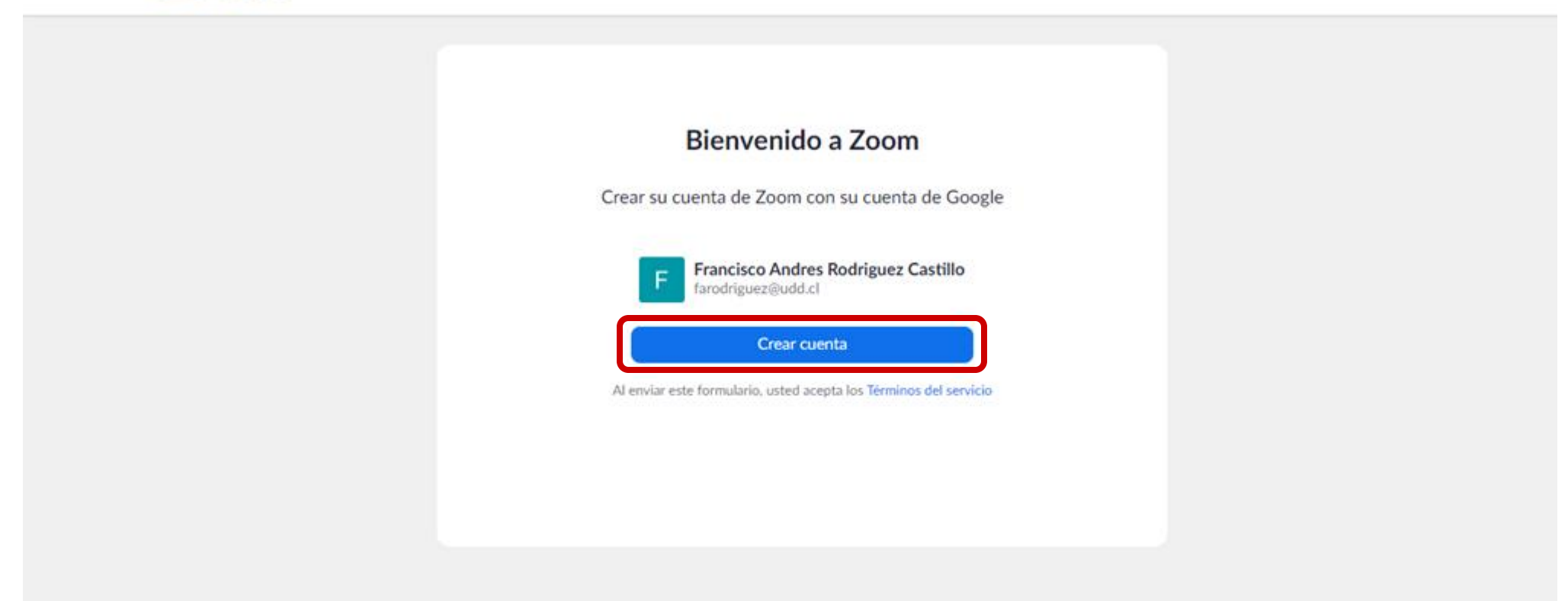

Copyright ©2020 Zoom Video Communications, Inc. Todos los derechos reservados. Políticas legales y de privacidad

### **PASO 6:**

# A continuación, selecciona Unirse a la cuenta y haz clic en Continuar.

#### zoom

#### Soporte Español 👻

#### Unirse a la cuenta de Zoom de VICONF/UNIVERSIDAD DEL DESARROLLO

Estamos configurando una cuenta Business con VICONF/UNIVERSIDAD DEL DESARROLLO. Puesto que su cuenta de Zoom usa una dirección de correo electrónico con "udd.cl", debe optar por unirse a la cuenta o cambiar la dirección de correo electrónico. Más información

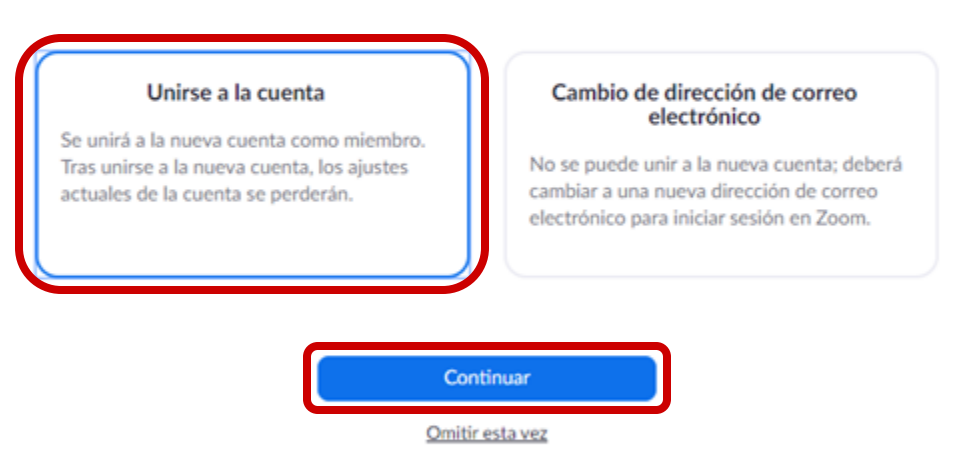

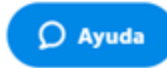

### **PASO 7:**

Haz clic en Iniciar sesión para acceder a la página.

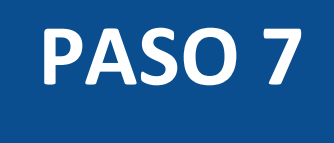

#### zoom

Soporte Español 👻

Su cuenta se ha cambiado correctamente

Ahora es usted miembro de la cuenta de Zoom VICONF/UNIVERSIDAD DEL DESARROLLO

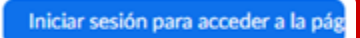

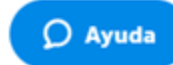

#### **PASO 8:**

Haz clic en Iniciar sesión con Google y utiliza los datos asociados a tu cuenta de correo @udd.cl.

| REQUEST A DEMO 1.888.799.9666 RECURSOS + SOPORTE                                            |
|---------------------------------------------------------------------------------------------|
| ENTRAR A UNA REUNIÓN SER ANFITRIÓN DE UNA REUNIÓN 👻 INGRESAR <b>REGÍSTRESE, ES GRATUITA</b> |
|                                                                                             |
| Ingresar                                                                                    |
| Dirección de e-mail                                                                         |
| Dirección de e-mail                                                                         |
| Contraseña                                                                                  |
| Contraseña ¿Olvidó su contraseña?                                                           |
|                                                                                             |
| Ingresar                                                                                    |
| ✓ No cerrar su cuenta ¿Es nuevo en Zoom? Registrese gratis                                  |
|                                                                                             |
| 0                                                                                           |
| G Iniciar sesión con Google                                                                 |
|                                                                                             |
| By signing in, I agree to the Privacy Policy and Terms of Service.                          |
|                                                                                             |

#### **PASO 9:**

Ahora puedes volver a ingresar a tus cursos en Canvas y se encontrará disponible la sección Zoom.

| Sandbox - Capacitaciones        | zoom                                                                                                    |                         |                          |                        |                  |
|---------------------------------|----------------------------------------------------------------------------------------------------|-------------------------|--------------------------|------------------------|------------------|
| Página de Inicio<br>Módulos     | Su idioma y su zona horaria actual son (GMT-03:00) Santiago, Español 🖉<br>Todas mis grabaciones/reuniones de Zoom Programar una reunión nueva : |                         |                          |                        |                  |
| Zoom                            | Próximas reuniones                                                                                                    | Reuniones pasadas       | Sala de reunión personal | Grabaciones en la nube | Get Training 良   |
| Chat                            | Mostrar solo mis reu                                                                                                    | niones durante el curso |                          |                        |                  |
| Personas                        | Hora de inicio                                                                                                    | Tema                    |                          | ID de la reunión       |                  |
| BigBlueButton<br>(Conferencias) | Hoy<br>2:00 PM                                                                                                    | Algebra                 |                          | 840 7242 4567          | Iniciar Eliminar |
| Google Drive                    |                                                                                                    |                         |                          |                        |                  |
| Attendance<br>Nuevas analíticas |                                                                                                    |                         |                          |                        |                  |
| Rúbricas                        |                                                                                                    |                         |                          |                        |                  |

(i)

<u> 28</u>

iii

Ð

3

¢

?

 $\rightarrow$ 

# Universidad del Desarrollo

Centro de Innovación Docente

Para más tutoriales, visita: auladigital.udd.cl

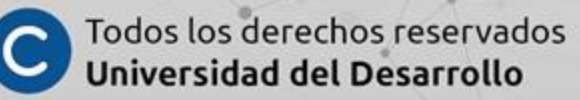